## **USB Transceiver Setup**

## Installing the USB Transceiver Drivers.

If you have the CD that came with your USB Diagnostics kit, the drivers are on the CD. If you do not have your CD, you may download the drivers from Weldon's website. Go to <u>www.weldoninc.com</u> and press the V-MUX Files tab. In the Driver Updates section, there is a file named *USBDrivers.zip* which you must download and unzip to a directory on your hard drive. Remember where you unzipped the drivers to, because you will need this information at a later point.

At this point, connect your USB Transceiver to the computer. Windows should detect the new hardware attached and start the *Found New Hardware Wizard* automatically.

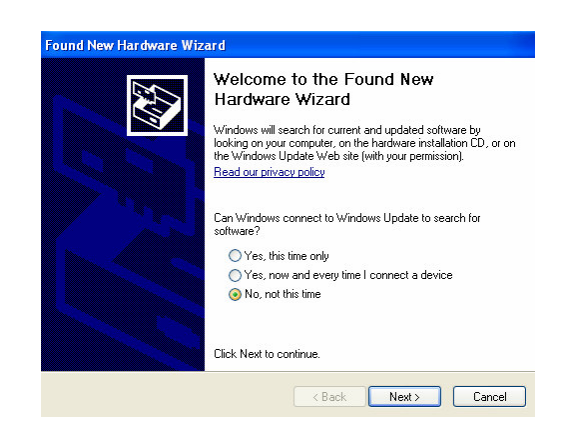

Select No, not this time and press the Next Button.

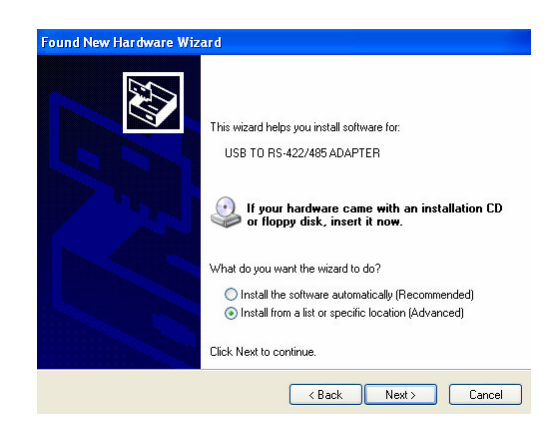

Select Install from a list or specific location (Advanced), and press the Next Button.

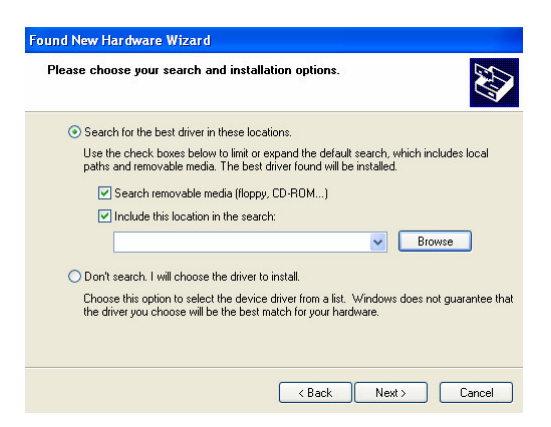

Ensure that *Include this location in the search:* is selected, and if you have the CD that came with the USB Diagnostics kit, you should also have *Search removable media* (*floppy, CD-ROM*...) selected and the CD should be in the drive.

If you downloaded the drivers from our website and have unzipped them to a directory on your hard drive, press the Browse button and select the directory that you unzipped the drivers to.

Once you have selected the correct directory, press the Next Button to continue.

If the wizard is able to find the drivers, you should see Windows installing the drivers.

Once the wizard has installed the drivers, you should see the following dialog box.

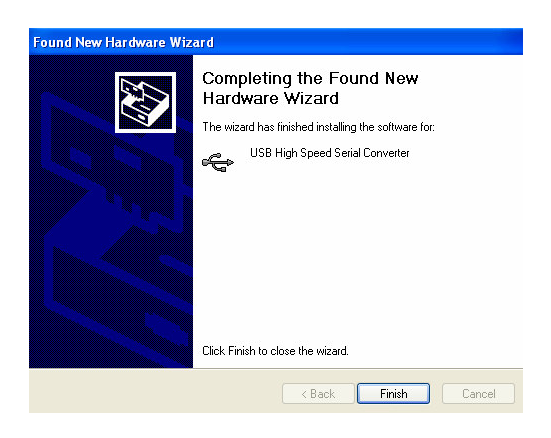

At this point, you are half way done.

Windows should detect another new hardware device. You will follow the same steps above to install the second device.

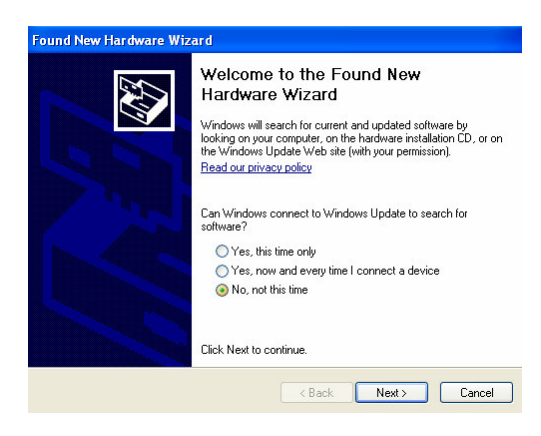

Select No, not this time and press the Next Button.

| Found New Hardware Wizard |                                                                                                    |
|---------------------------|----------------------------------------------------------------------------------------------------|
|                           | This wizard helps you install software for:<br>USB TO RS-422/485 ADAPTER<br>If your hardware came with an installation CD<br>or floppy disk, insert it now.                |
|                           | What do you want the wizard to do?<br>O Install the software automatically (Recommended)<br>install from a list or specific location (Advanced)<br>Click Next to continue. |
|                           | < Back Next > Cancel                                                                                                    |

Select Install from a list or specific location (Advanced), and press the Next Button.

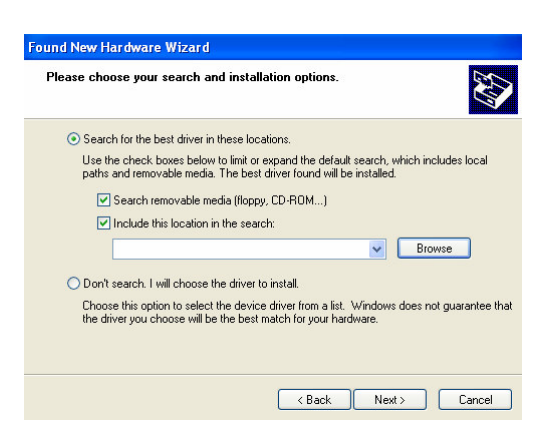

Ensure that *Include this location in the search:* is selected, and if you have the CD that came with the USB Diagnostics kit, you should also have *Search removable media* (*floppy, CD-ROM*...) selected.

If you downloaded the drivers from our website and have unzipped them to a directory on your hard drive, the directory you used on the first device should still be displayed, if it is not, press the *Browse* button and select the directory that you unzipped the drivers to.

Once you have selected the correct directory, press the Next Button to continue.

If the wizard is able to find the drivers, you should see Windows installing the drivers.

Once the wizard has installed the drivers, you should see the following dialog box.

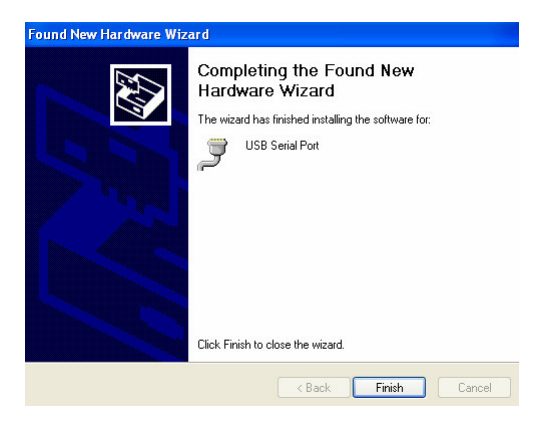

At this point, you have installed the drivers, and you should now be able to use your V-MUX Diagnostics or V-MUX Downloader software with your USB Transceiver.

\*Note\*

In order for the V-MUX Diagnostics and V-MUX Downloader software to correctly utilize the USB Transceiver, the transceiver must be connected to the computer prior to starting the software. \*Note\*